# RestoMaco Aplication Web

An engem Internet Browser wéi Firefox, Chrome etc. gitt Dir dese Link an: <u>https://restomaco.epmc.lu/</u>

# (oder https://www.epmc.lu/informations-pratiques/)

Fir lech anzeloggen, musst Dir op "Login Iam" klicken, mee opgepasst: Dir musst de Login IAM vun Ärer Duechter benotzen.

Dir könnt och Är Sprooch auswielen: Franséisch, Däitsch, Englesch, Lötzebuergesch, Portugisesch.

| marie<br>consolatrice              | Létzebuerges 🗸 🛛 Login                          |
|------------------------------------|-------------------------------------------------|
| école privée<br>pour jeunes filles | Login                                           |
| 🔒 Home                             | >>>> Login IAM Schüler/Elteren/Personal < < < < |
|                                    | Prostranuma                                     |
|                                    | Passwert                                        |
|                                    | Login WEB                                       |
|                                    |                                                 |
|                                    |                                                 |
|                                    |                                                 |

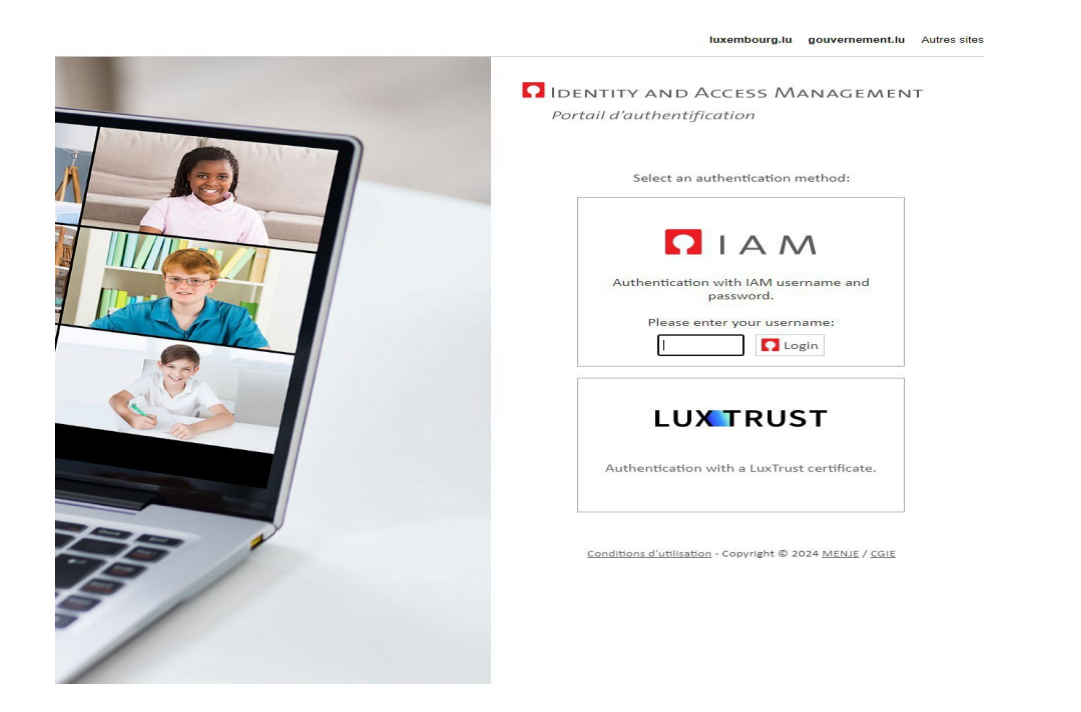

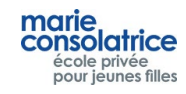

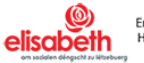

## • Haaptmenü

#### Home : Haaptsäit, Opluede vum Konto via Payconiq oder Kreditkaart.

Meng Donnéeën : Numm, Virnumm.. vun Ärer Duechter.

Mäi Konto : Konto-Beweegungen, Bestellungen, Akeef an der Keess, a.s.w. ...

Bestellung : Hei kënnt Dir Är Bestellunge maachen.

Annulatioun : Hei kënnt Dir all Bestellungen nees annuléieren.

**Remark :** Bestellunge vum aktuellen Dag kënnt Dir bis 10 Auer maachen oder annuléieren.

| marie                              |                                                            |                     |                                |                       | Nico Sassel Létzebuerges 🗸 Ausloggen              |  |  |  |  |
|------------------------------------|------------------------------------------------------------|---------------------|--------------------------------|-----------------------|---------------------------------------------------|--|--|--|--|
| école privée<br>pour jeunes filles | Mäi Konto                                                  |                     |                                |                       |                                                   |  |  |  |  |
| A Home                             | Solde: 1 Euro                                              |                     | Oplueden mat enger Kreditkaart |                       |                                                   |  |  |  |  |
| + Meng Donnéeën                    |                                                            |                     | Oplueden mat Payconiq          | Oplueden mat Payconiq |                                                   |  |  |  |  |
| 🕇 Mãi Konto                        | Usiicht ouni Detailer Usiicht mat Detailer                 |                     |                                |                       |                                                   |  |  |  |  |
| + Bestellung                       | De leschte Mount Di lescht d                               | éi Méint 🔿 Alleguer |                                |                       |                                                   |  |  |  |  |
| + Annulatioun                      | Datum                                                      | Lueden              | Uert                           | Montant               | Referenz                                          |  |  |  |  |
|                                    | 21.02.2024 13:40:35                                        | Chargement          | WEB                            | 1.00                  | Rechargement WEB 167eeb032c032e35ea43             |  |  |  |  |
|                                    |                                                            |                     |                                |                       |                                                   |  |  |  |  |
|                                    |                                                            |                     |                                |                       |                                                   |  |  |  |  |
|                                    |                                                            |                     |                                |                       |                                                   |  |  |  |  |
|                                    |                                                            |                     |                                |                       |                                                   |  |  |  |  |
|                                    |                                                            |                     |                                |                       |                                                   |  |  |  |  |
|                                    |                                                            |                     |                                |                       |                                                   |  |  |  |  |
|                                    |                                                            |                     |                                |                       |                                                   |  |  |  |  |
|                                    |                                                            |                     |                                |                       |                                                   |  |  |  |  |
|                                    |                                                            |                     |                                |                       |                                                   |  |  |  |  |
| + Bestellung<br>+ Annulatioun      | De leschte Mount Di lescht d      Datum 21.022024 13:40:35 | 6 Ment Alleguer     | Uert<br>WEB                    | Montant<br>1.00       | Referenz<br>Rechargement WEB 167eeb032c032e35ea43 |  |  |  |  |

#### Meng Donnéeën

Wichteg: Andeems Dir "Deeglech Informatiounen" auswielt, Är E-Mail-Adress ugitt a "Sëcheren" uklickt, kritt dir all Dag eng E-Mail mat allen Akeef vun Ärer Duechter.

Dir kënnt dës Optioun all Moment erëm ausschalten.

| marie<br>consolatrice<br>école privée<br>pour jeunes filles | Meng Donnéeën                |
|-------------------------------------------------------------|------------------------------|
| <ul> <li>Home</li> <li>Mena Donnéeén</li> </ul>             | Code<br>SasNi855             |
| Mai Konto                                                   | Sassel<br>Virnumm            |
| + Bestellung                                                | Deeglech Informatiounen      |
| + Annulatioun                                               | E-Mail<br>nicosassel@live.de |
|                                                             | Passwuert erneieren          |
|                                                             |                              |

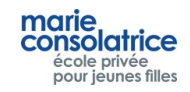

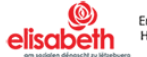

| läi Konto                        |              |                                                         |         |
|----------------------------------|--------------|---------------------------------------------------------|---------|
| Solde: 1 Euro                    |              | Oplueden mat enger Kreditkaart<br>Oplueden mat Payconiq |         |
| Usiicht ouni Detailer 🔘 Usiicht  | mat Detailer |                                                         |         |
| De lescrite Mount O Di lescrit i | Lueden       | Uert                                                    | Montant |
| 21.02.2024 13:40:35              | Chargement   | Information                                             | 1,00    |
|                                  |              |                                                         |         |

"Opluede mat enger Kreditkaart" uklicken an de Montant aginn. "Mastercard" oder "Visa" uklicken.

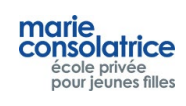

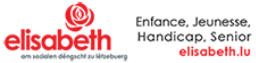

# EUR 2.00

# Please select your preferred payment means:

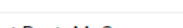

# Rechargement RestoMaCo

ECOLE PRIVEE MARIE -CONSOLATRICE 101 ROUTE DE LUXEMBOURG 4421 ESCH-SUR-ALZETTE Luxembourg serge.lucas@elisabeth.lu +352 571257380 mensacity.de

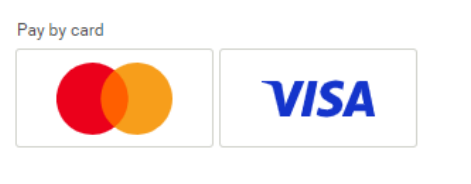

Cancel

Secure payment by Saferpay

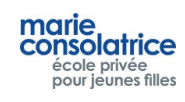

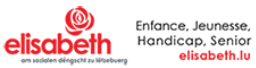

| EUR 2.00                                                        | Card data      |        | VISA |
|-----------------------------------------------------------------|----------------|--------|------|
|                                                                 | Card number    |        |      |
| Rechargement RestoMaCo                                          | This is called |        |      |
| ECOLE PRIVEE MARIE -<br>CONSOLATRICE<br>101 ROUTE DE LUXEMBOURG | Valid until    | CVV    | 2    |
| 1421 ESCH-SUR-ALZETTE<br>.uxembourg<br>serge.lucas@elisabeth.lu |                |        |      |
| nensacity.de                                                    | Васк           | Cancel | BUY  |

Ënner "Mäi Konto" gesitt Dir d'Transaktiounen, déi gemaach gi sinn.  $\overline{}$ 

|                                                    |                                               | C                              | nant hu Cafarnau |                          |         |                            |                |
|----------------------------------------------------|-----------------------------------------------|--------------------------------|------------------|--------------------------|---------|----------------------------|----------------|
| marie, , .                                         |                                               |                                |                  |                          |         | NICO Sasse                 | Letzebuerges V |
| consolatrice<br>école privée<br>pour jeunes filles | Mäi Konto                                     |                                |                  |                          |         |                            |                |
| f Home                                             | Solde: 3 Euro                                 |                                | Oplue            | en mat enger Kreditkaart |         |                            |                |
| + Meng Donnéeën                                    |                                               |                                | Opluede          | en mat Nevconiq          |         |                            |                |
| + Mai Konto                                        | 🔘 Usiicht ouni Detailer 💿 Usi                 | icht mat Detailer              |                  |                          |         |                            |                |
|                                                    | <ul> <li>De leschte Mount O Di les</li> </ul> | cht dréi Méint 🔿 Alleguer      |                  |                          |         |                            |                |
|                                                    | Datum                                         | Datum, wéini ofgeholl ginn ass | Lueden           | Uert                     | Montant | Referenz                   | Remarquen      |
|                                                    | 22.02.2024 11:27:50                           |                                | Chargement       | WEB                      | 2.00    | Rechargement WEB rGEd2pbW. |                |
|                                                    | 21.02.2024 13:40:35                           |                                | Chargement       | WEB                      | 1,00    | Rechargement WEB 167eeb03  |                |
|                                                    |                                               |                                |                  |                          |         |                            |                |
|                                                    |                                               |                                |                  |                          |         |                            |                |
|                                                    |                                               |                                |                  |                          |         |                            |                |
|                                                    |                                               |                                |                  |                          |         |                            |                |
|                                                    |                                               |                                |                  |                          |         |                            |                |

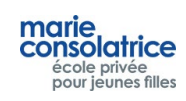

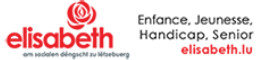

#### **Opluede mat Payconiq** •

Dir kënnt de Konto vun Ärer Duechter och iwwer Payconiq oplueden.

Klickt op Payconiq a gitt de Montant an, duerno musst Dir de QR Code scannen.

| marie                              |                                     |                                                  |                                              |         | Nico Sassel Létzebuerges 🛩 Aust      |  |  |  |  |  |  |
|------------------------------------|-------------------------------------|--------------------------------------------------|----------------------------------------------|---------|--------------------------------------|--|--|--|--|--|--|
| école privée<br>pour jeunes filles | Mäi Konto                           |                                                  |                                              |         |                                      |  |  |  |  |  |  |
| ft Home                            |                                     |                                                  | Opluesen mat enger Kreditkaart               |         |                                      |  |  |  |  |  |  |
| + Meng Donnéeën                    |                                     |                                                  |                                              |         |                                      |  |  |  |  |  |  |
| 🕂 Mäi Konto                        | O Usiicht ouni Detailer O Usiicht m | O Usiicht ouni Detailer. ○ Usiicht mat Detailer. |                                              |         |                                      |  |  |  |  |  |  |
| + Bestellung                       | O De leschte Mount O Di lescht dr   | à Méint 🔵 Alleguer                               |                                              |         |                                      |  |  |  |  |  |  |
| <b>L</b>                           | Datum                               | Lueden                                           | Uert                                         | Montant | Referenz                             |  |  |  |  |  |  |
|                                    | 22:02:2024 12:04:05                 | Commande WEB                                     | Information                                  |         |                                      |  |  |  |  |  |  |
|                                    | 22.02.2024 12:03:56                 | Annulation commande/acha                         |                                              | 0,00    | Annulation Commande WEB              |  |  |  |  |  |  |
|                                    | 22.02.2024 11:57:19                 | Commande WEB                                     | Gitt de Betrag un, deen opgeluede soll ginn. |         |                                      |  |  |  |  |  |  |
|                                    | 22.02.2024 11:27:50                 | Chargement                                       | ·                                            | 2.00    | Rechargement WEB rGEd2pbW5WS3rA8f0rE |  |  |  |  |  |  |
|                                    | 21.02.2024 13:40:35                 | Chargement                                       | OK Cancel                                    |         |                                      |  |  |  |  |  |  |
|                                    |                                     |                                                  |                                              |         |                                      |  |  |  |  |  |  |
|                                    |                                     |                                                  |                                              |         |                                      |  |  |  |  |  |  |
|                                    |                                     |                                                  |                                              |         |                                      |  |  |  |  |  |  |
|                                    |                                     |                                                  |                                              |         |                                      |  |  |  |  |  |  |
|                                    |                                     |                                                  |                                              |         |                                      |  |  |  |  |  |  |

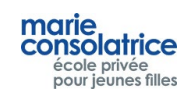

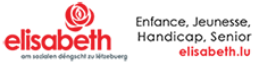

# Eng Bestellung maachen

Den Dag uklicken, fir deen dir eng Bestellung maache wëllt. Bestellunge kënne fir e puer Woche gemaach ginn. Dir braucht nemmen op "Nächst Woch" oder "Lescht Woch" ze klicken.

Dir wielt e Menü aus. An eisem Beispill hu mir <u>Entrée plus Plat</u> ausgewielt. Duerno musst dir op "Bestellung" klicken.

Dir kënnt är Bestellung vum aktuellen Dag bis 10 Auer maachen oder annuléieren.

Dir kënnt eng Bestellung pro Dag maachen. Wann Dir eng Bestellung ännere wëllt, musst Dir déi aktuell Bestellung

# fir d' éischt annuléieren.

| marie.                                             |                                                             |                                                      |                                                                 | User Test Létzebuerges - Ausloggen           |
|----------------------------------------------------|-------------------------------------------------------------|------------------------------------------------------|-----------------------------------------------------------------|----------------------------------------------|
| consolatrice<br>école privée<br>pour jeunes filles | Bestellung                                                  |                                                      |                                                                 |                                              |
| 🛉 Home                                             | Solde: 5 Euro                                               |                                                      |                                                                 |                                              |
| 🕂 Meng Donnéeën                                    | Lescht Woch                                                 | Vu 25.03.2124 bis 31.03.2024                         |                                                                 | Viachst Woch                                 |
| 🕂 Mäi Konto                                        | Méindeg Denschdeg OMettwoch                                 | <ul> <li>Donneschlieg</li> <li>Freideg</li> </ul>    |                                                                 |                                              |
|                                                    | Menü vum Mëttwoch, 27. Mäerz 2024                           |                                                      |                                                                 |                                              |
|                                                    | Menü                                                        | Bezeechnung                                          |                                                                 |                                              |
| + Annulatioun                                      | Potage                                                      | Crème Dubarry 7                                      |                                                                 |                                              |
|                                                    | Plat du jour                                                | Spaghetti aux boulettes de k                         | ooeuf 1 - 101 - 6 - 7 Salade verte, vinaigrette 10 - 12         |                                              |
|                                                    | Plat végétarien                                             | Potée de légumes et tofu 6 -                         | 9 Pommes de terre vapeur 12                                     |                                              |
|                                                    | Snack                                                       | Croque-Monsieur au jambor                            | 1 101 - 7                                                       |                                              |
|                                                    | Salade du jour                                              | salade niçoise 3 - 4 - 12                            |                                                                 |                                              |
|                                                    | Salade de la semaine                                        | Salade quinoa, crudités, oeu                         | f 3 - 12                                                        |                                              |
|                                                    | Dessert du jour                                             | Donuts sucré 1 - 101 - 7                             |                                                                 |                                              |
|                                                    | Plat seul 3,60 Euro                                         | Potage + Plat 4,10 Euro                              | Plat + Dessert 4,10 Euro                                        | Potage + Plat + Dessert 4.60 Euro            |
|                                                    | Plat végétarien seul 3,60 Euro                              | Potage + Plat végétarien 4.10 Euro                   | Plat végétarien + Dessert 4,10 Euro                             | Potage + Plat végétarien + Dessert 4.60 Euro |
|                                                    | Potage du jour 1.20 Euro                                    | 📃 Salade du jour 3.30 Euro                           | Salade de la semaine 3.30 Euro                                  | Snack 3.20 Euro                              |
|                                                    | 📄 Dessert du jour 1.20 Euro 🛛 🖌                             |                                                      |                                                                 |                                              |
|                                                    | Gesamtmontant : 4,10 Euro Bestellen                         |                                                      |                                                                 |                                              |
|                                                    | Allergenen : 1/Céréales à Gluten 2/Crustacés 3/Oeuf 4/Araci | ide 5/Poisson 6/Soja 7/Lait 8/Fruits à coque 9/Céler | i 10/Moutarde 11/Sésame 12/Sulfites, anhydride sulfureux 13/Luj | oin 14/Mollusques                            |
| elfe ele elle                                      |                                                             |                                                      |                                                                 |                                              |

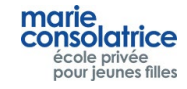

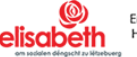

# • Annulatioun vun enger Bestellung

Fir eng Bestellung z'annuléieren musst Dir einfach op de Punkt "Annulatioun" klicken. Dir wielt de Menü, deen dir annuléieren wëllt aus an da klickt Dir op "Annulatioun".

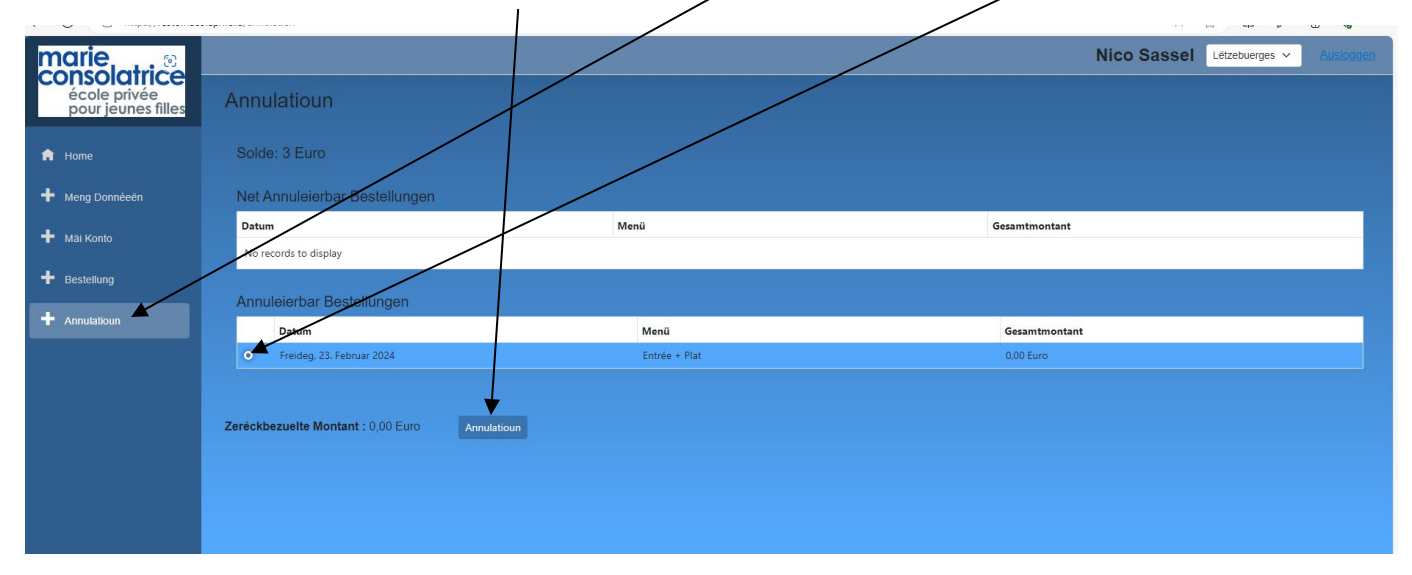

# • Mäi Konto

Ënner mäi Konto gesitt Dir all d'Mouvementer, déi bis dohi gemaach gi sinn: Akeef, Bestellungen, Opluede via Payconiq oder Kreditkaart, Oplueden un der Borne. Am beschten klickt Dir "Usiicht mat Detailer" un.

"Datum, wéini ofgeholl ginn ass", ass den Datum fir deen Dir bestallt hutt.

An desem Beispill ass dat den Datum vum 27.03.2024

| marie                              |                       |                                   |              |      |             |                                                   | User Test Letzeb | uerges 🗸 Ausloggen   |
|------------------------------------|-----------------------|-----------------------------------|--------------|------|-------------|---------------------------------------------------|------------------|----------------------|
| école privée<br>pour jeunes filles | Mäi Konto             |                                   |              |      |             |                                                   |                  |                      |
| 🏫 Home                             | Solde: 0,9 Euro       |                                   |              | c    | Iplueden ma | t enger Kreditkaart                               |                  |                      |
| + Meng Donnéeën                    |                       |                                   |              | C    | plueden ma  | t Payconiq                                        |                  |                      |
| 🕂 Mäi Konto                        | 🔵 Usiicht ouri Detail | er • Usiicht mat Detailer         |              |      |             |                                                   |                  |                      |
|                                    | De leschte Mount      | 🔿 Di lescht dréi Méint 🔿 Alleguer |              |      |             |                                                   |                  |                      |
| T Bestellung                       | Datum                 | atum, wéini ofgeholl ginn ass     | Lueden       | Uert | Montant     | Referenz                                          | Remarquen        | An de Sall mathuelen |
| + Annulatioun                      | 26.03.2024 10:22:06   | 27.03.2024                        | Commande WEB | WEB  | -4.10       | Commande WEB                                      | Potage + Plat    | Nee                  |
|                                    | 21.03.2024 11:45:37   |                                   | Chargement   | WEB  | 1,00        | Rechargement VISA/MC 39WhrnbtKIGhSAr06EYdAQ23YC2b |                  |                      |
|                                    | 21.03.2024 11:33:37   |                                   | Chargement   | WEB  | 2,00        | Rechargement PAYCONIQ e107562d9569fe1058d0280a    |                  |                      |
|                                    | 21.03.2024 11:01:57   |                                   | Chargement   | WEB  | 2,00        | Rechargement VISA/MC UfvU15A3vIdhUAzQpn3rbh1tQdCb |                  |                      |
|                                    |                       |                                   |              |      |             |                                                   |                  |                      |
|                                    |                       |                                   |              |      |             |                                                   |                  |                      |
|                                    |                       |                                   |              |      |             |                                                   |                  |                      |
|                                    |                       |                                   |              |      |             |                                                   |                  |                      |
|                                    |                       |                                   |              |      |             |                                                   |                  |                      |
|                                    |                       |                                   |              |      |             |                                                   |                  |                      |
|                                    |                       |                                   |              |      |             |                                                   |                  |                      |
|                                    |                       |                                   |              |      |             |                                                   |                  |                      |
|                                    |                       |                                   |              |      |             |                                                   |                  |                      |

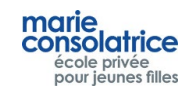

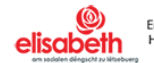

Remark:

Fir all Transaktioun, déi Är Duechter op enger Borne oder Keess gemaach huet, kritt hatt eng Noriicht per E-Mail.

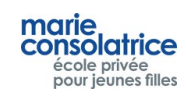

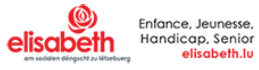